# **Delivery Fill Report**

Here's how to use and preview Delivery Fill Report.

| ails                                                                                                    |                                                                                                    |                                                                                                    |                                                                              |                                                                                                    |                                                                                                    |                                                                                                    |                                                   |
|----------------------------------------------------------------------------------------------------|----------------------------------------------------------------------------------------------------|----------------------------------------------------------------------------------------------------|------------------------------------------------------------------------------|----------------------------------------------------------------------------------------------------|----------------------------------------------------------------------------------------------------|----------------------------------------------------------------------------------------------------|---------------------------------------------------|
| eport Filter                                                                                                    |                                                                                                    |                                                                                                    |                                                                              |                                                                                                    | Report Options                                                                                                    |                                                                                                    |                                                   |
| ocation:                                                                                                    |                                                                                                    |                                                                                                    |                                                                              | ~                                                                                                    | List Unit Price:                                                                                                    |                                                                                                    |                                                   |
| Driver Id:                                                                                                    |                                                                                                    |                                                                                                    |                                                                              | ~                                                                                                    | Print Delivery Address:                                                                                                    |                                                                                                    |                                                   |
| ltem No:                                                                                                    |                                                                                                    |                                                                                                    |                                                                              | ~                                                                                                    | Print Tank Info:                                                                                                    |                                                                                                    |                                                   |
| Route Id:                                                                                                    |                                                                                                    |                                                                                                    |                                                                              | ~                                                                                                    | Print Customer A/R Balance:                                                                                                    |                                                                                                    |                                                   |
| Fill Method:                                                                                                    |                                                                                                    |                                                                                                    |                                                                              | ~                                                                                                    | Print Consumption Site Instructions:                                                                                                    |                                                                                                    |                                                   |
| Estimated % Left:                                                                                                    |                                                                                                    |                                                                                                    |                                                                              |                                                                                                    | Print Consumption Site Comments:                                                                                                    |                                                                                                    |                                                   |
| On Hold:                                                                                                    | Include                                                                                                    |                                                                                                    |                                                                              | ~                                                                                                    | Print Contracts:                                                                                                    | $\checkmark$                                                                                                    |                                                   |
| Pending Orders:                                                                                                    | Include                                                                                                    |                                                                                                    |                                                                              | ~                                                                                                    | Print Regulator Info:                                                                                                    |                                                                                                    |                                                   |
| Next Delivery Deg                                                                                                    | ree Day:                                                                                                    |                                                                                                    | To:                                                                          |                                                                                                    | Print On Hold Info:                                                                                                    | $\checkmark$                                                                                                    |                                                   |
| Calculated Quanti                                                                                                    | ity:                                                                                                    |                                                                                                    | To:                                                                          |                                                                                                    | Include Consumption Site in the<br>same Fill Group:                                                                                                    |                                                                                                    |                                                   |
| Next Julian Deliver                                                                                                    | ry:                                                                                                    |                                                                                                    | To:                                                                          |                                                                                                    | List Totals Only:                                                                                                    |                                                                                                    |                                                   |
| Requested Date:                                                                                                    |                                                                                                    |                                                                                                    | To:                                                                          |                                                                                                    | Cort                                                                                                    |                                                                                                    |                                                   |
| Forecasted Delive                                                                                                    | ry:                                                                                                    |                                                                                                    | To:                                                                          |                                                                                                    |                                                                                                    |                                                                                                    |                                                   |
| out the report<br>ardless if its (                                                                                     | t's parame<br>On Hold/W                                                                                                    | eter. On Hold a<br>/ith Pending O                                                                                                    | Ind Pend<br>rders or i                                                       | ng Orders field<br>not.                                                                                        | is default to 'Include' which means                                                                                                    | the report will display all                                                                                                    | custom                                            |
| out the report<br>pardless if its (<br>lect the data the<br>he report. Eac<br>checked the d<br>lect a value in         | t's parame<br>On Hold/M<br>hat will be<br>ch report c<br>lata assoc                                                                               | eter. On Hold a<br>/ith Pending O<br>e displayed on<br>option correspo<br>iated with it wi<br>field. The reco                                                        | ind Pend<br>rders or r<br>the repor<br>onds to a<br>Il be resp<br>irds on th | ng Orders field<br>tot.<br>The <b>Report C</b><br>specific sectior<br>ectively include<br>e report will be     | is default to 'Include' which means<br><b>Options panel</b> will give the flexibility<br>of the report, or to a specific beha<br>d or excluded from the report. Refi-<br>sorted based on the selected optic | the report will display all<br>y to choose what informa<br>avior. Thus, when a report<br>or below for the report op<br>on in the combo box. | custome<br>tion will<br>t option i<br>tion list.  |
| out the report<br>pardless if its C<br>lect the data the<br>report. Eac<br>checked the d<br>lect a value in            | t's parame<br>On Hold/M<br>hat will be<br>ch report c<br>lata assoc<br><b>Sort By f</b>                                                           | eter. On Hold a<br>/ith Pending O<br>e displayed on<br>option corresponiated with it wi<br>field. The reco                                                           | and Pend<br>rders or r<br>the repor<br>onds to a<br>II be resp<br>rds on th  | ng Orders field<br>hot.<br>t. The <b>Report C</b><br>specific sectior<br>ectively include<br>e report will be  | is default to 'Include' which means<br><b>Options panel</b> will give the flexibility<br>of the report, or to a specific beha<br>d or excluded from the report. Ref<br>sorted based on the selected optic   | the report will display all<br>y to choose what informa<br>avior. Thus, when a report<br>or below for the report op<br>on in the combo box. | custome<br>ation will<br>t option i<br>tion list. |
| out the report<br>pardless if its O<br>lect the data the<br>report. Eac<br>checked the d<br>lect a value in<br>fort    | t's parame<br>On Hold/M<br>hat will be<br>ch report c<br>ata assoc<br><b>Sort By f</b>                                                            | eter. On Hold a<br>/ith Pending O<br>e displayed on<br>option correspo<br>iated with it wi<br>field. The reco                                                        | and Pend<br>rders or r<br>the repor<br>onds to a<br>Il be resp<br>rds on th  | ng Orders field<br>tot.<br>t. The <b>Report C</b><br>specific sectior<br>ectively include<br>e report will be  | is default to 'Include' which means<br><b>Options panel</b> will give the flexibility<br>of the report, or to a specific beha<br>d or excluded from the report. Refi-<br>sorted based on the selected optic | the report will display all<br>y to choose what informa<br>avior. Thus, when a report<br>er below for the report op<br>on in the combo box. | custom<br>tion will<br>t option i<br>tion list.   |
| out the report<br>pardless if its C<br>lect the data ti<br>the report. Eac<br>checked the d<br>lect a value in<br>Sort | t's parame<br>On Hold/M<br>hat will be<br>ch report of<br>ata assoc<br>Sort By f                                                                  | eter. On Hold a<br>/ith Pending O<br>e displayed on i<br>option correspo<br>iated with it wi<br><b>field</b> . The reco                                              | ind Pend<br>rders or i<br>the repor<br>onds to a<br>Il be resp<br>rds on th  | ng Orders field<br>not.<br>t. The <b>Report C</b><br>specific section<br>ectively include<br>e report will be  | is default to 'Include' which means<br><b>Options panel</b> will give the flexibility<br>of the report, or to a specific beha<br>d or excluded from the report. Refi-<br>sorted based on the selected optic | the report will display all<br>y to choose what informa<br>avior. Thus, when a report<br>er below for the report op<br>on in the combo box. | custom<br>tion will<br>t option<br>tion list.     |
| out the report<br>pardless if its O<br>lect the data the<br>report. Eac<br>checked the d<br>lect a value in<br>fort    | Keady<br>t's parame<br>On Hold/M<br>hat will be<br>ch report of<br>ata assoc<br>Sort By f<br>Option<br>Route/S                                    | eter. On Hold a<br>/ith Pending O<br>e displayed on i<br>option correspo<br>iated with it wi<br>field. The reco                                                      | Ind Pend<br>rders or r<br>the repor<br>onds to a<br>II be resp<br>rds on th  | ng Orders field<br>not.<br>t. The <b>Report C</b><br>specific sectior<br>ectively include<br>e report will be  | is default to 'Include' which means<br><b>Options panel</b> will give the flexibility<br>of the report, or to a specific beha<br>d or excluded from the report. Refi-<br>sorted based on the selected optic | the report will display all<br>y to choose what informa<br>avior. Thus, when a report<br>or below for the report op<br>on in the combo box. | custom<br>tion will<br>t option<br>tion list.     |
| out the report<br>pardless if its C<br>lect the data the<br>report. Ead<br>checked the d<br>lect a value in<br>fort    | Ready<br>t's parame<br>On Hold/M<br>hat will be<br>ch report of<br>ata assoc<br>Sort By f<br>Option<br>Route/S<br>Driver/O                        | eter. On Hold a<br>/ith Pending O<br>e displayed on i<br>option correspo<br>iated with it wi<br>field. The reco                                                      | Ind Pend<br>rders or r<br>the repor<br>onds to a<br>II be resp<br>rds on th  | ng Orders field<br>not.<br>t. The <b>Report C</b><br>specific sectior<br>ectively include<br>e report will be  | is default to 'Include' which means<br><b>Options panel</b> will give the flexibility<br>of the report, or to a specific beha<br>d or excluded from the report. Ref<br>sorted based on the selected optic   | the report will display all<br>y to choose what informa<br>avior. Thus, when a report<br>or below for the report op<br>on in the combo box. | custom<br>tion will<br>t option i<br>tion list.   |
| out the report<br>pardless if its C<br>lect the data the<br>report. Eac<br>checked the d<br>lect a value in<br>Sort    | Ready<br>t's parame<br>On Hold/M<br>hat will be<br>ch report of<br>ata assoc<br>Sort By f<br>Option<br>Route/S<br>Driver/O<br>Estimate            | eter. On Hold a<br>/ith Pending O<br>e displayed on i<br>option correspo<br>iated with it wi<br>field. The reco<br>Seq/Custom<br>Customer<br>ed % Left               | er                                                                           | ing Orders field<br>not.<br>t. The <b>Report C</b><br>specific section<br>ectively include<br>e report will be | is default to 'Include' which means<br><b>Options panel</b> will give the flexibility<br>of the report, or to a specific beha<br>d or excluded from the report. Refi-<br>sorted based on the selected optic | the report will display all<br>y to choose what informa<br>avior. Thus, when a report<br>or below for the report op<br>on in the combo box. | custom<br>tion will<br>t option i<br>tion list.   |
| out the report<br>ardless if its O<br>lect the data the<br>report. Eac<br>checked the d<br>lect a value in<br>fort     | Ready<br>t's parame<br>On Hold/M<br>hat will be<br>ch report of<br>ata assoc<br>Sort By f<br>Option<br>Route/S<br>Driver/C<br>Estimate<br>Next De | eter. On Hold a<br>/ith Pending O<br>e displayed on '<br>option correspo-<br>iated with it wi<br>field. The reco<br>Geq/Custom<br>Customer<br>ed % Left<br>egree Day | er                                                                           | ng Orders field<br>hot.<br>t. The <b>Report C</b><br>specific sectior<br>ectively include<br>e report will be  | is default to 'Include' which means<br><b>Options panel</b> will give the flexibility<br>of the report, or to a specific beha<br>d or excluded from the report. Ref<br>sorted based on the selected option  | the report will display all<br>y to choose what informa<br>avior. Thus, when a report<br>or below for the report op<br>on in the combo box. | custom<br>tion will<br>t option i<br>tion list.   |

Click **Save** toolbar button to save the paramaters, options or sort you have entered.
 Click **Print** toolbar button. Report Viewer for Delivery Fill will display.

## **Delivery Fill Report**

Thursday, December 22, 2016 05:02:14 PM

| Customer                 | Dreduct              | Co       | onsumpti | on Site   | Fill Mothod | Dto Som        | Between     | Late       | st Delive   | гу         | Daily    | Next De    | livery    |
|--------------------------|----------------------|----------|----------|-----------|-------------|----------------|-------------|------------|-------------|------------|----------|------------|-----------|
| Customer                 | Product              | No.      | Cap.     | Reserve   | Fill Method | rte-Seq        | Delivery    | Date       | DD          | Gals       | Use      | DD         | Gals      |
| 1005235 (100) 100-1111   | LPG                  | 0001     | 500.00   | 125.00    | Will Call   | 001-NW-<br>010 | 1375.00     | 12/22/2016 | 749         | 5.00       | 0.00     | 2124       | 0.00      |
| Customer A               | Propane              | 1.350    | ) Terms: | Due on Re | eceipt      | Forecaster     | d Delivery: | 0          | 58 Jeff the | e Driver I | Est %: 8 | 80.00% Pri | ce LvI: 0 |
| Address: 1234 Main Stre  | eet , Brookville, IN | N 47012  | 2        |           |             | Locatio        | n: 0001 - F | ort Wayne  |             |            | TAX:     | IN         |           |
| On Hold: True On         | Hold Reason: F       | ailed L  | eak Test |           |             |                |             |            |             |            |          |            |           |
| Tank Serial Number: SN   | 1234                 |          | Ty       | pe: Propa | ine         | C              | apacity: 50 | 0.00       |             |            |          |            |           |
| Credit Limit: 0.00       | A/R Ba               | lance:   | 11.69    | Fut       | ure: 0.00   | Curr: 11       | .69         | Total Pa   | st: 0.00    |            | Cre      | dits: 0.00 |           |
| Consumption Site Instruc | tions: 1234 Ma       | ain Stre | et       |           |             |                |             |            |             |            |          |            |           |
| Consumption Site Comm    | ents: test site co   | ommen    | ts       |           |             |                |             |            |             |            |          |            |           |
| Contract Number:         |                      | Bala     | nce:     |           | Unit P      | Price:         |             |            |             |            |          |            |           |
| Regulator Manufacturer:  |                      | Nan      | ne:      |           |             | Descriptio     | on:         |            |             | Date I     | Manufa   | ctured:    |           |
| Fill Group Code Descript | tion                 |          | Activ    | е         |             |                |             |            |             |            |          |            |           |
| Customer Numbe           | r Customer M         | Name     |          |           | Site No     | Site Addres    | s           |            | Descri      | ption      |          |            |           |
|                          |                      |          |          |           |             |                |             |            |             |            |          |            |           |
|                          |                      |          |          |           |             |                |             |            |             |            |          |            |           |

Estimated Gals per Product LPG Propane 0.00

| Printed By: IRELY ADMIN  |                       |                   | Date Created: 12/2. | 2/2016 5:02 PM |
|--------------------------|-----------------------|-------------------|---------------------|----------------|
| Filter Name              | Condition             | From              | To                  | Operator       |
| Location                 | IN                    | 0001 - Fort Wayne |                     | AND            |
| Estimated Percent Left   | LESS THAN OR<br>EQUAL |                   |                     | AND            |
| Next Delivery Degree Day | EQUAL TO              |                   |                     | AND            |
| Quantity                 | EQUAL TO              |                   |                     | AND            |
| Next Julian Delivery     | EQUAL TO              |                   |                     | AND            |
| Requested Date           | BETWEEN               | 12/22/2016        | 12/22/2016          | AND            |

Printed by: IRELY ADMIN

Page 2 of 2

The Report Parameters section of the report will display all the criteria and report options.

## **Report Options of Delivery Fill Report**

- 1. List Totals Only is deselected by default. Checking this option will automatically unchecked all the other options. This option is associated with Es timated Gals per Product section of the report, which summarizes the estimate gallons included on the report.
- List Unit Price section includes the unit price of the product. This field is displayed or hidden when its option is checked or unchecked respectively.
- 3. Print Delivery Address section includes the site Address, Consumption Site Description, Location, and Tax structure. These fields are displayed or hidden when its option is checked or unchecked respectively.
- 4. Print Tank Info section includes tank details like Tank Serial Number, tank Type, and tank Capacity. If there are multiple tanks, each is printed on a separate line. These fields are displayed or hidden when its option is checked or unchecked respectively.
- Print Customer A/R Balance section includes customer's basic accounting information, like Credit Limit, A/R Balance, Future, Curr, Total Past, and Credits. These fields are displayed or hidden when its option is checked or unchecked respectively.
- 6. Print Consumption Site Instructions section includes Instructions found in the Detail tab of a site. This field is displayed or hidden when its option is checked or unchecked respectively.
- 7. Print Consumption Site Comments section includes Comments found in the Detail tab of a site. This field is displayed or hidden when its option is checked or unchecked respectively.
- 8. Print Contracts section includes the contact details applicable to the customer. These fields are displayed or hidden when its option is checked or unchecked respectively. If there are multiple contracts, each is printed on a separate line.
- 9. Print Regulator Info section includes the regulator details like Regulator Manufacturer, manufacturer Name, Description, and Date Manufactured. These fields are displayed or hidden when its option is checked or unchecked respectively. If there are multiple regulators, each is printed on a separate line.
- 10. Print On Hold Details option will include or exclude a consumption site from the report whether the site is On Hold or not. This is connected to On Hold criteria that will show or hide the On Hold and On Hold Reason fields when set to True or False.
- 11. Include Consumption Site in the same Fill Group option will either show or hide the Fill Group details of the consumption site when checked or unchecked respectively. The lower portion of this section will list all the consumption sites belonging to the same fill group.

Here's how to use and preview Delivery Fill Report.

iRely LLC

## 1. Open the Report Parameters of Delivery Fill Report.

| review Defaults Save Close |                     |       |    |      |                         |                  |              |
|----------------------------|---------------------|-------|----|------|-------------------------|------------------|--------------|
| × Remove 昍 Layout   Q、     | Filter Records (F3) |       |    |      | Report Options          |                  |              |
| Field Name                 | Condition           | From  | То | Join | Description             |                  | Apply        |
| Location                   | Between             |       |    | And  | List Unit Price         |                  | ~            |
| Driver Id                  | Between             |       |    | And  | Print Delivery Address  |                  | $\checkmark$ |
| Product Id                 | Between             |       |    | And  | Print Tank Info         |                  | $\checkmark$ |
| Route Id                   | Between             |       |    | And  | Print Customer A/R Bala | nce              | ~            |
| Next Delivery Degree Day   | Less Than Or Equal  |       |    | And  | Print Consumption Site  | Instructions     | ~            |
| Next Julian Delivery       | Between             |       |    | And  | Print Consumption Site  | Comments         | ~            |
| Requested Date             | Between             |       |    | And  | Print Contracts         |                  | ~            |
| Fill Method                | Equal To            |       |    | And  | Print Regulator Info    |                  | ~            |
| Calculated Quantity        | Between             |       |    | And  | Print On Hold Detail    |                  | $\checkmark$ |
| Estimated Percent Left     | Less Than Or Equal  |       |    | And  | Include Consumption Si  | te in the same F | $\checkmark$ |
| Forecasted Delivery        | Between             |       |    | And  | List Totals Only        |                  |              |
| On Hold                    | Equal To            | False |    | And  | Sort Options            |                  |              |
| Pending Orders             | Equal To            | False |    | And  | × Remove Filter:        |                  |              |
|                            |                     |       |    |      | Sort Field Name         | Sort Direction   |              |
|                            |                     |       |    |      | Route Id                | Ascending        |              |
|                            |                     |       |    |      | Sequence ID             | Ascending        |              |
|                            |                     |       |    |      |                         | Ascending        |              |
|                            |                     |       |    |      |                         |                  |              |

 Fill out the report's parameter. On Hold field is default to False which means the report will NOT display all customer's site that is currently On Hold.

 Select the data that will be displayed on the report. The **Report Options panel** will give the flexibility to choose what information will be included in the report. Each report option corresponds to a specific section of the report, or to a specific behavior. Thus, when a report option is checked or unchecked the data associated with it will be respectively included or excluded from the report. Refer below for the report option list.

| <ol><li>Click Preview t</li></ol> | oolbar button. |
|-----------------------------------|----------------|
|-----------------------------------|----------------|

| Preview Task List    |            |              |           | ^ X     |
|----------------------|------------|--------------|-----------|---------|
| 🗙 Remove 🗋 Archive   | 맘 Layout 🔍 | Filter Recor | ds (F3)   |         |
| Report Name          |            | Status       | Download  | Details |
| Delivery Fill Report |            | top .        | <u>.+</u> |         |
|                      |            |              |           |         |
|                      |            |              |           |         |
|                      |            |              |           |         |
|                      |            |              |           |         |
|                      |            |              |           |         |

## **Delivery Fill Report**

# Monday, April 25, 2016

## i21 Demo Setup Company(Source)

Page 1 of 3

02-41-14 PM

|         | -                        |                                                         |                            | Co        | onsumptio     | on Site    |                 |                            | Between         | Late             | est Delive            | ry     | Daily    | Next De    | livery    |
|---------|--------------------------|---------------------------------------------------------|----------------------------|-----------|---------------|------------|-----------------|----------------------------|-----------------|------------------|-----------------------|--------|----------|------------|-----------|
|         | Cu                       | stomer                                                  | Product                    | No.       | Cap.          | Reserve    | Fill Method     | Rte-Seq                    | Delivery        | Date             | DD                    | Gals   | Use      | DD         | Gals      |
| 000100  | 5078                     | 100000000                                               | LPG                        | 0001      | 500.00        | 125.00     | Will Call       | 001-NW-                    | 960.00          | 4/18/2016        | 74                    | 25.00  | 0.00     |            | 256.00    |
| Custome | er A                     |                                                         | Propane                    | 1.3500    | ) Terms:      | 12 - Due o | on Receipt      | Forecasted                 | d Delivery:     | 0<br>1<br>5<br>0 | 00 Custor<br>00<br>08 | mer C  | Est %: 8 | 30.00% Pri | ce Lvi: 0 |
|         | Addres                   | ss: 1234 Main St.,                                      | Fort Wayne, IN 4           | 46801     |               |            |                 | Location                   | n: 1 - Fort W   | ayne             |                       |        | TAX:     | IN SST     |           |
|         | Consu                    | mption Site Descri                                      | ption: Tank A              |           |               |            |                 |                            |                 |                  |                       |        |          |            |           |
|         | On Hol                   | d: No On                                                | Hold Reason:               |           |               |            |                 |                            |                 |                  |                       |        |          |            |           |
|         | Tank S                   | erial Number: SN                                        | 1234                       |           | Ту            | pe: Propa  | ine             | C                          | apacity: 50     | 0.00             |                       |        |          |            |           |
|         | Credit<br>Consu<br>Consu | Limit: 0.00<br>mption Site Instruct<br>mption Site Comm | A/R Ba<br>ctions:<br>ents: | lance: 3  | 32.50         | Fut        | ure: 0.00       | Curr: 32                   | .50             | Total Pa         | nst: 0.00             |        | Cre      | dits: 0.00 |           |
|         | Contra                   | at Number                                               | citta.                     | Dele      |               |            | Line in I       |                            |                 |                  |                       |        |          |            |           |
|         | Contra                   | ict Number:                                             |                            | Balai     | ice:          |            | Unit            | rice:                      |                 |                  |                       |        |          |            |           |
|         | Regula                   | itor Manufacturer:                                      |                            | Nan       | ie:           |            |                 | Descriptio                 | n:              |                  |                       | Date   | manuta   | cturea:    |           |
|         | Fill Gro<br>FG1          | oup Code Descrip<br>Fill Grou                           | ition<br>ip 1              |           | Active<br>Yes | 9          |                 |                            |                 |                  |                       |        |          |            |           |
|         | 1                        | Customer Numbe<br>0001005078                            | Customer<br>Customer       | Name<br>A |               |            | Site No<br>0001 | Site Addres<br>1234 Main S | <b>s</b><br>St. |                  | Descri<br>Tank A      | iption |          |            |           |
|         |                          |                                                         |                            |           |               |            |                 |                            |                 |                  |                       |        |          |            |           |

The **Report Parameters** section of the report will display all the criteria and report options.

#### **Report Options of Delivery Fill Report**

Printed by: irelyadmir

- 1. List Totals Only is deselected by default. Checking this option will automatically unchecked all the other options. This option is associated with Est imated Gals per Product section of the report, which summarizes the estimate gallons included on the report.
- 2. List Unit Price section includes the unit price of the product. This field is displayed or hidden when its option is checked or unchecked respectively.
- 3. Print Delivery Address section includes the site Address, Consumption Site Description, Location, and Tax structure. These fields are displayed or hidden when its option is checked or unchecked respectively.
- 4. Print Tank Info section includes tank details like Tank Serial Number, tank Type, and tank Capacity. If there are multiple tanks, each is printed on a separate line. These fields are displayed or hidden when its option is checked or unchecked respectively.
- 5. Print Customer A/R Balance section includes customer's basic accounting information, like Credit Limit, A/R Balance, Future, Curr, Total Past, and Credits. These fields are displayed or hidden when its option is checked or unchecked respectively.
- 6. Print Consumption Site Instructions section includes Instructions found in the Detail tab of a site. This field is displayed or hidden when its option is checked or unchecked respectively.
- 7. Print Consumption Site Comments section includes Comments found in the Detail tab of a site. This field is displayed or hidden when its option is checked or unchecked respectively.
- 8. Print Contracts section includes the contact details applicable to the customer. These fields are displayed or hidden when its option is checked or unchecked respectively. If there are multiple contracts, each is printed on a separate line.
- 9. Print Regulator Info section includes the regulator details like Regulator Manufacturer, manufacturer Name, Description, and Date Manufactured. These fields are displayed or hidden when its option is checked or unchecked respectively. If there are multiple regulators, each is printed on a separate line.
- 10. Print On Hold Details option will include or exclude a consumption site from the report whether the site is On Hold or not. This is connected to On Hold criteria that will show or hide the On Hold and On Hold Reason fields when set to True or False.
- 11. Include Consumption Site in the same Fill Group option will either show or hide the Fill Group details of the consumption site when checked or unchecked respectively. The lower portion of this section will list all the consumption sites belonging to the same fill group.

Here's how to use and preview Delivery Fill Report.

## 1. Open the Report Parameters of Delivery Fill Report.

| Report Parameters - Deliv | ery Fill Report    |       |    |      |                                     |          |
|---------------------------|--------------------|-------|----|------|-------------------------------------|----------|
| Preview Save Close        |                    |       |    |      |                                     |          |
| Delete Filter:            | C                  | 2     |    |      | Report Options                      |          |
| Field Name                | Condition          | From  | То | Join | Description                         | Apply    |
| Location                  | Equal To           |       |    | And  | List Unit Price                     |          |
| Fill Method               | Equal To           |       |    | And  | Print Delivery Address              | <b>V</b> |
| Estimated Percent Left    | Less Than Or Equal |       |    | And  | Print Tank Info                     | <b>V</b> |
| Location                  | Between            |       |    | And  | Print Customer A/R Balance          | <b>V</b> |
| Driver Id                 | Between            |       |    | And  | Print Consumption Site Instructions | <b>V</b> |
| Product Id                | Between            |       |    | And  | Print Consumption Site Comments     | <b>V</b> |
| Route Id                  | Between            |       |    | And  | Print Contracts                     |          |
| Next Delivery Degree      | Between            |       |    | And  | Print Regulator Info                | <b>V</b> |
| Next Julian Delivery      | Between            |       |    | And  | Include Consumption Sites On Hold   |          |
| Requested Date            | Between            |       |    | And  | Include Consumption Site in the sam | <b>V</b> |
| Fill Method               | Equal To           |       |    | And  | List Totals Only                    |          |
| Calculated Quantity       | Between            |       |    | And  |                                     |          |
| Estimated Percent Left    | Less Than Or Equal |       |    | And  | Sort Ontions                        |          |
| Forecasted Delivery       | Between            |       |    | And  |                                     |          |
| On Hold                   | Equal To           | False |    | And  | Delete Filter:                      | Q        |
|                           |                    |       |    |      | Sort Field Name Sort Direction      | on       |
|                           |                    |       |    |      | Route Id Ascending                  |          |
|                           |                    |       |    |      | Sequence ID Ascending               |          |
|                           |                    |       |    |      | Ascending                           |          |

2. Fill out the report's parameter. On Hold field is default to False which means the report will NOT display all customer's site that is currently On Hold.

- Select the data that will be displayed on the report. The **Report Options panel** will give the flexibility to choose what information will be included in the report. Each report option corresponds to a specific section of the report, or to a specific behavior. Thus, when a report option is checked or unchecked the data associated with it will be respectively included or excluded from the report. Refer below for the report option list.
  Click **Preview** toolbar button.

| Preview Task List          |        |          | × ×     |
|----------------------------|--------|----------|---------|
| 🕒 Remove 📄 Archive Filter: |        | ×        |         |
| Report Name                | Status | Download | Details |
| Delivery Fill Report       | ۲      |          |         |
|                            |        |          |         |
|                            |        |          |         |
|                            |        |          |         |
|                            |        |          |         |
|                            |        |          |         |
|                            |        |          |         |
|                            |        |          |         |

|                                                                                                    | Page 1                                                                                           | • 0                                          |                                                                                                    |                                                                                                    |                                                                                                    |                                                                                                    | 8             |                                                                                                    |                                                                                                    |                                                                                                    |                                    |         |      |
|----------------------------------------------------------------------------------------------------|--------------------------------------------------------------------------------------------------|----------------------------------------------|----------------------------------------------------------------------------------------------------|----------------------------------------------------------------------------------------------------|----------------------------------------------------------------------------------------------------|----------------------------------------------------------------------------------------------------|---------------|----------------------------------------------------------------------------------------------------|----------------------------------------------------------------------------------------------------|----------------------------------------------------------------------------------------------------|------------------------------------|---------|------|
| elivery Fill Report                                                                                                    |                                                                                                  |                                              |                                                                                                    |                                                                                                    |                                                                                                    |                                                                                                    |               |                                                                                                    | iRe                                                                                                    | ly Grai                                                                                                    | n and                              | Ag      | Co   |
| onday, March 16, 2015<br>-22:19 PM                                                                                                    |                                                                                                  |                                              |                                                                                                    |                                                                                                    |                                                                                                    |                                                                                                    |               |                                                                                                    |                                                                                                    |                                                                                                    |                                    |         |      |
|                                                                                                    |                                                                                                  | Con                                          | sumption Site                                                                                                    |                                                                                                    |                                                                                                    | - B                                                                                                    | etween        | Latest De                                                                                                    | livery                                                                                                    | Daily                                                                                                    | Next                               | Deliver | У    |
| Customer                                                                                                    | Product                                                                                          | No.                                          | Cap. Reserve                                                                                                    | Fill Me                                                                                                    | thod Rt                                                                                                    | e-Seq D                                                                                                    | elivery [     | Date DE                                                                                                    | ) Ga                                                                                                    | ls Use                                                                                                    | DD                                 | G       | als  |
| 000000010 100000000                                                                                                    | 1130                                                                                             | 0001                                         | 500.00 0.00                                                                                                    | Will Call                                                                                                    | 060                                                                                                    | )-<br>                                                                                                    | 0.00 1        | /6/2015                                                                                                    | 0 (                                                                                                    | 0.00 0.00                                                                                                    | 0.000/                             | 0       | 0.00 |
| INIOIL PETROLEUM                                                                                                    | HOME USE                                                                                         | 1.8490                                       | Terms: 20 - COD                                                                                                    |                                                                                                    | Fore                                                                                                    | ecasted De                                                                                                    | elivery:      | 00.00                                                                                                    | mpany                                                                                                    | Est %:                                                                                                    | 0.00%                              | Price L | VI:  |
| Address: MAIN STREET                                                                                                    | , CAMBRIDGE, I                                                                                   | MN 5500                                      | 8                                                                                                    |                                                                                                    | L                                                                                                    | ocation:                                                                                                    | 071           |                                                                                                    |                                                                                                    | TAX                                                                                                    | : MN                               |         |      |
| Consumption Site Descri                                                                                                    | ption: Sample                                                                                    | Site                                         |                                                                                                    |                                                                                                    |                                                                                                    |                                                                                                    |               |                                                                                                    |                                                                                                    |                                                                                                    |                                    |         |      |
| On Hold: No On                                                                                                    | Hold Reason:                                                                                     |                                              |                                                                                                    |                                                                                                    |                                                                                                    |                                                                                                    |               |                                                                                                    |                                                                                                    |                                                                                                    |                                    |         |      |
| Tank Serial Number: SN                                                                                                    | 12345678                                                                                         |                                              | Type: P                                                                                                    |                                                                                                    |                                                                                                    | Capa                                                                                                    | acity: 500.00 |                                                                                                    |                                                                                                    |                                                                                                    |                                    |         |      |
| Credit Limit: 1.00                                                                                                    | A/R Ba                                                                                           | alance: 0.                                   | 00 Fut                                                                                                    | ure: 0.00                                                                                                    | C                                                                                                    | urr: 0.00                                                                                                    | 1             | Fotal Past: 0.0                                                                                                    | 00                                                                                                    | Cre                                                                                                    | edits: 0.0                         | 0       |      |
| Consumption Site Instruc                                                                                                    | tions: test                                                                                      |                                              |                                                                                                    |                                                                                                    |                                                                                                    |                                                                                                    |               |                                                                                                    |                                                                                                    |                                                                                                    |                                    |         |      |
| Consumption Site Comm                                                                                                    | ents: This is a s                                                                                | sample cu                                    | istomer site                                                                                                    |                                                                                                    |                                                                                                    |                                                                                                    |               |                                                                                                    |                                                                                                    |                                                                                                    |                                    |         |      |
|                                                                                                    |                                                                                                  |                                              |                                                                                                    |                                                                                                    |                                                                                                    |                                                                                                    |               |                                                                                                    |                                                                                                    |                                                                                                    |                                    |         |      |
| Contract Number: 00036                                                                                                    | 6477                                                                                             | Balan                                        | ce: 830.67                                                                                                    |                                                                                                    | Unit Price:                                                                                                    | 1.49900                                                                                                    |               |                                                                                                    |                                                                                                    |                                                                                                    |                                    |         |      |
| Contract Number: 00036<br>Regulator Manufacturer:                                                                                                    | 5477<br>MID000123                                                                                | Balane                                       | ce: 830.67<br>e: Gasul Inc.                                                                                                    |                                                                                                    | Unit Price:<br>Des                                                                                                    | scription:                                                                                                    | sample regula | itor                                                                                                    | D                                                                                                    | ate Manufa                                                                                                    | actured:                           | 07/01/2 | 014  |
| Contract Number: 00036<br>Regulator Manufacturer:<br>Fill Group Code Descrip                                                                                                    | 6477<br>MID000123                                                                                | Name                                         | ce: 830.67<br>e: Gasul Inc.<br>Active                                                                                                    |                                                                                                    | Unit Price:<br>Des                                                                                                    | scription:                                                                                                    | sample regula | itor                                                                                                    | D                                                                                                    | ate Manufa                                                                                                    | actured:                           | 07/01/2 | 014  |
| Contract Number: 00036<br>Regulator Manufacturer:<br>Fill Group Code Descrip<br>FG1 Fill Grou                                                                                                   | 6477<br>MID000123<br>tion<br>p 1                                                                 | Balani<br>Name                               | ce: 830.67<br>e: Gasul Inc.<br>Active<br>Yes                                                                                                    |                                                                                                    | Unit Price:<br>Des                                                                                                    | scription:                                                                                                    | sample regula | itor                                                                                                    | D                                                                                                    | ate Manufa                                                                                                    | actured:                           | 07/01/2 | 014  |
| Contract Number: 00036<br>Regulator Manufacturer:<br>Fill Group Code Descrip<br>FG1 Fill Grou<br>Customer Numbe                                                                                 | MD000123<br>tion<br>p1<br>r Customer                                                             | Balan<br>Name<br>Name                        | ce: 830.67<br>e: Gasul Inc.<br>Active<br>Yes                                                                                                    | Sit                                                                                                    | Unit Price:<br>Des<br>ie No Site /                                                                                                    | acription: scription: s                                                                                                    | sample regula | itor<br>De                                                                                                    | D<br>scription                                                                                                    | ate Manufa                                                                                                    | actured:                           | 07/01/2 | 014  |
| Contract Number: 00036<br>Regulator Manufacturer:<br>Fill Group Code Descrip<br>FG1 Fill Grou<br>Customer Numbe<br>1 0000000010                                                                 | MID000123<br>tion<br>p 1<br>r Customer I<br>UNIOIL PE                                            | Name<br>Name<br>TROLEU                       | ce: 830.67<br>e: Gasul Inc.<br>Active<br>Yes                                                                                                    | Sit<br>00                                                                                                    | Unit Price:<br>Des<br>te No Site /<br>01 MAIN                                                                                                    | Address                                                                                                    | sample regula | itor<br>De<br>Sai                                                                                                    | D<br>scription<br>mple Site                                                                                                    | ate Manufa                                                                                                    | actured:                           | 07/01/2 | 014  |
| Contract Number: 00036<br>Regulator Manufacturer:<br>Fill Group Code Descrip<br>FG1 Fill Grou<br>Customer Numbe<br>1 0000000010<br>2 0000000021                                                 | MID000123<br>tion<br>p 1<br>r Customer I<br>UNIOIL PE<br>SHELL PR                                | Name<br>Name<br>TROLEU                       | e: 830.67<br>e: Gasul Inc.<br>Active<br>Yes                                                                                                    | Sir<br>00                                                                                                    | Unit Price:<br>Des<br>te No Site /<br>01 MAIN<br>01 GREI                                                                                                    | Address                                                                                                    | sample regula | tor<br>De<br>Sar<br>Site                                                                                                    | D<br>scription<br>mple Site<br>9 1                                                                                                    | ate Manufa                                                                                                    | actured:                           | 07/01/2 | 014  |
| Contract Number: 0003<br>Regulator Manufacturer:<br>Fill Group Code Descrip<br>FG1 Fill Grou<br>Customer Numbe<br>1 000000010<br>2 0000000021                                                   | MID000123<br>tion<br>p 1<br>r Customer I<br>UNIOIL PE<br>SHELL PR                                | Name<br>Name<br>TROLEU                       | te: 830.67<br>e: Gasul Inc.<br>Active<br>Yes                                                                                                    | Sir<br>00<br>00                                                                                                    | Unit Price:<br>Des<br>te No Site A<br>01 MAIN<br>01 GREI                                                                                                    | Address                                                                                                    | sample regula | ntor<br>De<br>Sai<br>Site                                                                                                    | D<br>scription<br>mple Site<br>e 1                                                                                                    | ate Manufa                                                                                                    | actured:                           | 07/01/2 | 014  |
| Contract Number: 0003<br>Regulator Manufacturer:<br>Fill Group Code Descrip<br>FG1 Fill Grou<br>Customer Numbe<br>1 000000010<br>2 000000001<br>Estimated Gals per                              | MID000123<br>tion<br>p 1<br>r Customer I<br>UNIOIL PE<br>SHELL PR<br>Product                     | Name<br>Name<br>TROLEU                       | se: 830.67<br>e: Gasul Inc.<br>Active<br>Yes                                                                                                    | Si<br>00<br>00                                                                                                    | Unit Price:<br>Des<br>te No Site /<br>01 MAIN<br>01 GREI                                                                                                    | Address                                                                                                    | sample regula | ttor<br>De<br>Sai<br>Site                                                                                                    | D<br>scription<br>mple Site<br>9 1                                                                                                    | ate Manufa                                                                                                    | actured:                           | 07/01/2 | 014  |
| Contract Number: 0003<br>Regulator Manufactura:<br>Fill Group Code Descrip<br>FG1 Fill Grou<br>Customer Number<br>1 000000010<br>2 0000000021<br>Estimated Gals per<br>PREMIUM DIESE            | MID000123<br>tion<br>p 1<br>UNIOIL PE<br>SHELL PR<br>Product                                     | Name<br>Name<br>TROLEU<br>ROPANE             | se: 830.67<br>e: Gasul Inc.<br>Active<br>Yes<br>M                                                                                                    | Sir<br>00<br>00                                                                                                    | Unit Price:<br>Des<br>te No Site A<br>01 MAIN<br>01 GREI                                                                                                    | Address<br>STREET<br>EN ROAD                                                                                                    | sample regula | ttor<br>De<br>Sai<br>Site                                                                                                    | cription<br>mple Site<br>a 1                                                                                                    | Pate Manufa                                                                                                    | actured:                           | 07/01/2 | 014  |
| Contract Number: 0003<br>Regulator Manufacturer:<br>Fill Group Code Descrip<br>FG1 Fill Grou<br>Customer Numbe<br>1 000000010<br>2 0000000021<br>Estimated Gals per<br>111 PREMIUM DIESE        | 4477<br>MID000123<br>tion<br>p 1<br>r Customer 1<br>UNIOIL PE<br>SHELL PR<br><u>Product</u><br>L | Name<br>Name<br>TROLEU<br>ROPANE<br>80.00    | Se: Gasulnc.<br>Active<br>Yes<br>M                                                                                                    | Sii<br>00<br>00<br>Pa<br>From                                                                                                    | Unit Price:<br>Des<br>te No Site J<br>01 MAIN<br>01 GREI                                                                                                    | Address<br>STREET<br>EN ROAD                                                                                                    | sample regula | ttor<br>De<br>Sai<br>Site                                                                                                    | D<br>scription<br>mple Site<br>a 1<br>C<br>ce                                                                                                    | pate Manufa                                                                                                    | actured:                           | 07/01/2 | 014  |
| Contract Number: 00033<br>Regulator Manufacturer:<br>Fill Group Code Descrip<br>FG1 Fill Grou<br>Customer Numbe<br>1 0000000010<br>2 0000000021<br>Estimated Gals per<br>111 PREMIUM DIESE      | 4477<br>MID000123<br>tion<br>p1<br>r Customer1<br>UNIOIL PE<br>SHELL PR<br><u>Product</u><br>L   | Balan<br>Name<br>TROLEU<br>ROPANE<br>80.00   | Active<br>Yes<br>M<br>Location<br>Driver Id                                                                                                    | Sit<br>00<br>00<br>Pa<br>From<br>From                                                                                                    | Unit Price:<br>Des<br>te No Site /<br>01 MAIN<br>01 GREI                                                                                                    | Address<br>STREET<br>EN ROAD                                                                                                    | sample regula | De<br>Sai<br>Site<br>List Unit Pri<br>Print Delive                                                                                                    | C<br>scription<br>mple Site<br>a 1<br>C<br>ce<br>ary Address                                                                                          | pptions                                                                                                    | actured:                           | 07/01/2 | 014  |
| Contract Number: 0003<br>Regulator Manufacturar:<br>Fill Group Code Descrip<br>FG1 Fill Grou<br>Customer Number<br>1 000000010<br>2 0000000021<br>Estimated Gals per<br>PREMIUM DIESE           | 1477<br>MID000123<br>tion<br>p 1<br>r Customer I<br>UNIOIL PE<br>SHELL PR<br>Product<br>L        | Balane<br>Name<br>TROLEU<br>ROPANE<br>80.00  | Active<br>Yes<br>M                                                                                                    | Sit<br>00<br>00<br>From<br>From<br>From                                                                                                    | Unit Price:<br>Des<br>01 MAIN<br>01 GREI                                                                                                    | Address<br>I STREET<br>EN ROAD                                                                                                    | sample regula | tor<br>De<br>Sai<br>Site<br>List Unit Pri<br>Print Delive<br>Print Tank I                                                                                                    | C<br>scription<br>mple Site<br>a 1<br>C<br>ce<br>ce<br>rry Addres                                                                                     | Pptions                                                                                                    | actured:                           | 07/01/2 | 014  |
| Contract Number: 0003<br>Regulator Manufacturer:<br>Fill Group Code Descrip<br>FG1 Fill Grou<br>Customer Numbe<br>1 000000010<br>2 0000000021<br>Estimated Gals per<br>111 PREMIUM DIESE        | 9477<br>MID000123<br>tion<br>p 1<br>r Customeri<br>UNIOIL PE<br>SHELL PR<br><u>Product</u><br>L  | Balani<br>Name<br>TROLEU<br>ROPANE<br>80.00  | Active<br>Yes Active<br>Yes M<br>M<br>Location<br>Driver Id<br>Product Id<br>Route Id                                                                                                    | Sit<br>00<br>00<br>From<br>From<br>From<br>From                                                                                                    | Unit Price:<br>Des<br>No Site J<br>01 MAIN<br>01 GREI                                                                                                    | Address<br>I STREET<br>EN ROAD                                                                                                    | sample regula | tor<br>De<br>Sai<br>Site<br>List Unit Pri<br>Print Delive<br>Print Tank I<br>Print Custo                                                                                                    | D<br>scription<br>mple Site<br>a 1<br>C<br>ce<br>ce<br>ry Addres<br>nfo<br>mer A/R E                                                                  | ate Manufa<br>options<br>as<br>Balance                                                                                                    | actured:                           |         | 014  |
| Contract Number: 00033<br>Regulator Manufacturer:<br>Fill Group Code Descrip<br>FG1 Fill Grou<br>2 0000000010<br>2 0000000021<br>Estimated Gals per<br>111 PREMIUM DIESE                        | 9477<br>MIDD000123<br>tion<br>p 1<br>r Customer 1<br>UNIOIL PE<br>SHELL PR<br>Product<br>L       | Balani<br>Name<br>TROLEU<br>ROPANE<br>80.00  | Active<br>Yes<br>M<br>Location<br>Driver Id<br>ProductId<br>Route Id<br>Next Delivery                                                                                                    | Sil<br>00<br>00<br>From<br>From<br>From<br>From                                                                                                    | Unit Price:<br>Des<br>10 No Site J<br>01 MAIN<br>01 GREI                                                                                                    | Address<br>I STREET<br>EN ROAD                                                                                                    | sample regula | List Unit Pri<br>Print Custo<br>Print Custo<br>Print Custo                                                                                                    | D<br>scription<br>mple Site<br>a 1<br>C<br>ce<br>ce<br>my Address<br>nfo<br>mer A/R E<br>imption S                                                    | options<br>ss<br>Balance<br>ite Instructio                                                                                                    | actured:                           |         | 014  |
| Contract Number: 0003<br>Regulator Manufacturer:<br>Fill Group Code Descrip<br>FG1 Fill Grou<br>Customer Number<br>1 000000010<br>2 0000000021<br>Estimated Gats per<br>111 PREMIUM DIESE       | 9477<br>MID000123<br>tion<br>p 1<br>r Customer I<br>UNIOIL PE<br>SHELL PR<br><u>Product</u><br>L | Name<br>TROLEU<br>ROPANE                     | se: sayulor<br>se: Gasulinc.<br>Active<br>Yes<br>M<br>Location<br>Driver Id<br>Product Id<br>Route Id<br>Next Delivery<br>Degree Day                                                                                                    | Sit<br>00<br>00<br>From<br>From<br>From<br>From                                                                                                    | Unit Price:<br>Des<br>10 No Site /<br>01 MAIN<br>01 GREI                                                                                                    | 1.49900           scription:           Address           NSTREET           EN ROAD           To           To           To           To           To           To           To           To           To           To           To                                                                                                    | sample regula | De<br>Sai<br>Site<br>List Unit Pri<br>Print Delive<br>Print Custo<br>Print Costo<br>Print Consu                                                                                                    | C<br>scription<br>mple Site<br>a 1<br>C<br>ce<br>rry Addres<br>nfo<br>mer A/R E<br>imption S<br>imption S                                             | ate Manufa<br>pptions<br>ss<br>Balance<br>ite Instructid                                                                                                    | actured:                           |         | 014  |
| Contract Number: 0003<br>Regulator Manufacturer:<br>Fill Group Code Descrip<br>FG1 Fill Grou<br>Customer Numbe<br>1 000000010<br>2 0000000021<br>Estimated Gals per<br>111 PREMIUM DIESE        | 9477<br>MIDD000123<br>tion<br>p1<br>r Customer1<br>UNIOIL PE<br>SHELL PR<br><u>Product</u><br>L  | Name<br>Name<br>ETROLEU<br>ROPANE<br>80.00   | se: sayulor<br>se: Gasulinc.<br>Active<br>Yes<br>M<br>Location<br>Driver Id<br>Product Id<br>Route Id<br>Next Delivery<br>Degree Day<br>Next Julian<br>Delivery                                                                                                    | Sit<br>00<br>00<br>From<br>From<br>From<br>From<br>From<br>From                                                                                                    | e No Site A<br>01 MAIN<br>01 GREI                                                                                                    | 1.49900           scription:           Address           NSTREET           EN ROAD           To           To           To           To           To           To           To           To           To           To           To           To           To                                                                                                    | sample regula | ber De Saa<br>Site<br>Print Delwe<br>Print Delwe<br>Print Custo<br>Print Consu<br>Print Consu<br>Print Consu                                                                                                    | C<br>scription<br>mple Site<br>a 1<br>C<br>ce<br>rry Addres<br>nfo<br>mer A/R E<br>imption S<br>acts<br>acts                                          | ate Manufa<br>ptions<br>Balance<br>ite Commen                                                                                                    | actured:                           |         | 014  |
| Contract Number: 00033<br>Regulator Manufacturer:<br>Fill Group Code Descrip<br>FG1 Fill Grou<br>2 0000000010<br>2 0000000021<br>Estimated Gals per<br>111 PREMIUM DIESE                        | 1477<br>MIDD000123<br>tion<br>p1<br>r Customer<br>UNIOIL PE<br>SHELL PR<br>Product<br>L          | Name<br>Name<br>ETROLEU<br>ROPANE<br>80.00   | se: s30.67<br>s: Gasul Inc.<br>Active<br>Yes<br>M<br>Location<br>Driver Id<br>Product Id<br>Route Id<br>Next Delivery<br>Degree Day<br>Next Julian<br>Delivery                                                                                                    | Sil<br>00<br>00<br>From<br>From<br>From<br>From<br>From<br>From<br>From                                                                                                    | Unit Price:<br>Des<br>le No Site J<br>01 MAIN<br>01 GREI                                                                                                    | 1.49900           scription:           Address           I STREET           EN ROAD           To           To           To           To           To           To           To           To           To           To           To           To           To           To           To           To                                                                               | sample regula | De<br>Sat<br>Site<br>List Unit Pri<br>Print Delive<br>Print Consu<br>Print Consu<br>Print Consu<br>Print Consu<br>Print Consu<br>Print Consu                                                                                                    | C<br>scription<br>mple Site<br>a 1<br>C<br>ce<br>ry Address<br>nfo<br>mer A/R E<br>imption S<br>acts<br>ator Info<br>ud Detrait                       | options<br>options<br>ss<br>Galance<br>tite Instruction<br>tite Comment                                                                                                    | actured:                           |         | 014  |
| Contract Number: 00033<br>Regulator Manufacturer:<br>Fill Group Code Descrip<br>FG1 Fill Grou<br>Customer Number<br>1 0000000010<br>2 000000001<br>Estimated Gals per<br>111 PREMIUM DIESE      | 1477<br>MIDD000123<br>tion<br>p1<br>r Customer<br>UNIOIL PE<br>SHELL PR<br>Product<br>L          | Name<br>TROLEU<br>COPANE                     | se: sayulor<br>se: Gasulinc.<br>Active<br>Yes<br>M<br>Location<br>Driver Id<br>Product Id<br>Route Id<br>Next Delivery<br>Degree Day<br>Next Julian<br>Delivery<br>Requested Date<br>Fill Method                                                                         | Sil<br>00<br>00<br>From<br>From<br>From<br>From<br>From<br>From<br>From<br>From                                                                                                    | Internet Price:<br>Des<br>Internet Price:<br>Internet Price Price<br>Internet Price Price Price<br>Internet Price Price Pri | 1.49900           scription:           Address           I STREET           EN ROAD           To           To           To           To           To           To           To           To           To           To           To           To           To           To           To           To           To                                                                  | sample regula | De<br>Sal<br>Site<br>List Unit Pri<br>Print Delive<br>Print Consu<br>Print Consu<br>Print Print Consu<br>Print Print Pri                                                                                                    | C<br>scription<br>mple Site<br>1<br>C<br>ce<br>rry Addres<br>nfo<br>mer A/R E<br>imption S<br>acts<br>ator info<br>id Detail                          | Applicate Manufa                                                                                                    | actured:<br>pns<br>nts             |         | 014  |
| Contract Number: 0003<br>Regulator Manufacturer:<br>Fill Group Code Descrip<br>FG1 Fill Grou<br>Customer Number<br>1 000000010<br>2 000000001<br><u>Estimated Gals per</u><br>111 PREMIUM DIESE | 9477<br>MIDD000123<br>tion<br>p1<br>r Customer1<br>UNIOIL PE<br>SHELL PR<br><u>Product</u><br>L  | Name<br>TROLEU<br>COPANE                     | se: sasular.<br>Active<br>Yes<br>M<br>Location<br>Driver Id<br>Product Id<br>Route Id<br>Next Oalivery<br>Degree Day<br>Next Julian<br>Delivery<br>Requested Date<br>Fill Method<br>Calculated                                                                           | Sid<br>00<br>00<br>From<br>From<br>From<br>From<br>From<br>From<br>From<br>From                                                                                                    | Unit Price:<br>Des<br>te No Site J<br>01 MAIN<br>01 GREI<br>trameters                                                                                                    | 1.49900           scription:           Address           I STREET           EN ROAD           To           To           To           To           To           To           To           To           To           To           To           To           To           To           To           To           To           To           To                                        | sample regula | De<br>Sai<br>Site<br>Print Dalive<br>Print Dalive<br>Print Consu<br>Print Consu<br>Prin | scription<br>mple Site<br>a 1<br>C<br>ce<br>rry Addres<br>nfo<br>mer A/R E<br>imption S<br>acts<br>ator Info<br>Id Detail<br>nsumption                | Pptions<br>ss<br>Balance<br>ite Instruction<br>the Comment<br>the Comment<br>the Com | ons<br>nts<br>same Fil             |         | 014  |
| Contract Number: 00033<br>Regulator Manufacturer:<br>Fill Group Code Descrip<br>FG1 Fill Grou<br>2 0000000010<br>2 0000000021<br>Estimated Gals per<br>111 PREMIUM DIESE                        | 1477<br>MIDD000123<br>tion<br>p1<br>r Customer<br>UNIOIL PE<br>SHELL PR<br>Product<br>L          | Name Name TROLEU ROPANE 80.00                | se: s30.67<br>s: Gasul Inc.<br>Active<br>Yes<br>M<br>Location<br>Driver la<br>Product la<br>Route Id<br>Next Dailvery<br>Degree Day<br>Next Julian<br>Delivery<br>Equested Date<br>Fill Method<br>Calculated<br>Quantity                                                 | Sid<br>00<br>00<br>From<br>From<br>From<br>From<br>From<br>From<br>From<br>From                                                                                                    | Unit Price:<br>Des<br>No Site /<br>01 MAIN<br>01 GREI                                                                                                    | 1.49900           scription:           Address           I STREET           EN ROAD           To           To           To           To           To           To           To           To           To           To           To           To           To           To           To           To           To                                                                  | sample regula | De<br>Sai<br>Site<br>Print Delive<br>Print Consu<br>Print Consu<br>Print | C<br>scription<br>mple Site<br>e 1<br>C<br>ce<br>rry Address<br>nfo<br>mer A/R E<br>umption S<br>acts<br>acts<br>ator Info<br>old Detail<br>nsumptior | Apptions<br>Apptions<br>Balance<br>Ite Instruction<br>the Comment<br>on Site in the                                                                                                    | ons<br>nts<br>same Fil             |         | 014  |
| Contract Number: 00033<br>Regulator Manufacturer:<br>Fill Group Code Descrip<br>FG1 Fill Grou<br>Customer Numbe<br>1 0000000010<br>2 0000000021<br>Estimated Gals per<br>PREMIUM DIESE          | 1477<br>MIDD000123<br>tion<br>p1<br>r Customer<br>UNIOIL PE<br>SHELL PR<br>Product<br>L          | Balani<br>Name<br>TROLEU<br>ROPANE           | se: s30.67<br>se: Gasul Inc.<br>Active<br>Yes<br>M<br>Location<br>Driver Id<br>Product Id<br>Route Id<br>Next Delivery<br>Degree Day<br>Next Uilian<br>Delivery<br>Requested Date<br>Fill Method<br>Calculated<br>Quantity<br>Estimated Percen<br>Left                   | Sit<br>00<br>00<br>From<br>From<br>From<br>From<br>From<br>From<br>From<br>From                                                                                                    | Unit Price:<br>Des<br>lie No Site J<br>01 MAIN<br>01 GREI                                                                                                    | 1.49900           scription:           Address           I STREET           EN ROAD           To           To           To           To           To           To           To           To           To           To           To           To           To           To           To           To           To           To           To           To           To           To | sample regula | De<br>Sar<br>Site<br>Print Delive<br>Print Custo<br>Print Const<br>Print Const<br>Print | C<br>scription<br>mple Site<br>a 1<br>C<br>ce<br>mor A/R E<br>imption S<br>acts<br>ator Info<br>ator Info<br>nsumptior                                | ate Manufa<br>pptions<br>ss<br>Balance<br>ite Instruction<br>ite Comment<br>ster of the state of the state<br>of the state of the state of the state<br>of the state of the state of the                                                                                                    | actured:<br>ons<br>nts<br>same Fil |         | 014  |
| Contract Number: 0003<br>Regulator Manufacturer:<br>Fill Group Code Descrip<br>FG1 Fill Grou<br>Customer Number<br>1 0000000010<br>2 0000000021<br>Estimated Gals per<br>PREMIUM DIESE          | 1477<br>MIDD000123<br>tion<br>IP 1<br>VINIOIL PE<br>SHELL PR<br>Product<br>L                     | Balani<br>Name<br>ETROLEU<br>ROPANE<br>80.00 | Active<br>x Gasulinc.<br>Active<br>Yes<br>M<br>Location<br>Driver Id<br>Product Id<br>Route Id<br>Next Delivery<br>Degree Day<br>Next Uilan<br>Delivery<br>Requested Date<br>Fill Method<br>Calculated<br>Quantity<br>Estimated Percen<br>Left<br>Forecasted             | Si<br>00<br>00<br>From<br>From<br>From<br>From<br>From<br>From<br>From<br>From                                                                                                    | Unit Price:<br>Des<br>le No Site /<br>01 MAIN<br>01 GREI                                                                                                    | 1.49900           scription:           Address           ISTREET           EN ROAD           To           To           To           To           To           To           To           To           To           To           To           To           To           To           To           To           To           To           To                                         | sample regula | De<br>Sa<br>Site<br>List Unit Prin<br>Print Delive<br>Print Consu<br>Print Consu<br>Print Print Consu<br>Print Consu<br>Print Print Print Consu<br>Print Print Pri                                                                                                    | C<br>scription<br>mple Site<br>a 1<br>C<br>ce<br>my Address<br>nfo<br>mer A/R E<br>imption S<br>acts<br>ator Info<br>old Detail<br>nsumptior          | ate Manufa                                                                                                    | ons<br>nts<br>same Fil             |         | 014  |
| Contract Number: 0003<br>Regulator Manufacturer:<br>Fill Group Code Descrip<br>FG1 Fill Grou<br>2 0000000010<br>2 0000000021<br>Estimated Gals per<br>1111 PREMIUM DIESE                        | 4477<br>MIDD000123<br>tion<br>p1<br>r Customer<br>UNIOIL PE<br>SHELL PR<br>Product<br>L          | Name<br>TROLEU<br>ROPANE                     | se: s30.67<br>se: Gasul Inc.<br>Active<br>Yes<br>M<br>Location<br>Loriver Id<br>Product Id<br>Route Id<br>Next Delivery<br>Degree Day<br>Next Julian<br>Deliver J<br>Requested Date<br>Fill Method<br>Calculated<br>Quantity<br>Estimated Percen<br>Delivery<br>Delivery | Sii           00           00           00           From           From           From           From           From           From           From           From           From           From           From           From           From           From           From           From           From           From | Unit Price:<br>Des<br>le No Site A<br>01 MAIN<br>01 GREI                                                                                                    | 1.49900<br>scription: :<br>Address<br>I STREET<br>EN ROAD<br>To<br>To<br>To<br>To<br>To<br>To<br>To<br>To<br>To<br>To<br>To                                                                                                    | sample regula | De<br>Sar<br>Site<br>Print Delive<br>Print Consu<br>Print Consu<br>Print | D<br>scription<br>mple Site<br>1<br>C<br>C<br>C<br>C<br>C<br>C<br>C<br>C<br>C<br>C<br>C<br>C<br>C<br>C<br>C<br>C<br>C<br>C                            | Pptions<br>as<br>Balance<br>Ite Instruction<br>Ite Comment<br>is Sterin the                                                                                                    | actured:                           |         | 014  |

The Report Parameters section of the report will display all the criteria and report options.

## **Report Options of Delivery Fill Report**

- 1. List Totals Only is deselected by default. Checking this option will automatically unchecked all the other options. This option is associated withEst imated Gals per Product section of the report, which summarizes the estimate gallons included on the report.
- List Unit Price section includes the unit price of the product. This field is displayed or hidden when its option is checked or unchecked respectively.
- 3. Print Delivery Address section includes the site Address, Consumption Site Description, Location, and Tax structure. These fields are displayed or hidden when its option is checked or unchecked respectively.
- 4. Print Tank Info section includes tank details like Tank Serial Number, tank Type, and tank Capacity. If there are multiple tanks, each is printed on a separate line. These fields are displayed or hidden when its option is checked or unchecked respectively.
- Print Customer A/R Balance section includes customer's basic accounting information, like Credit Limit, A/R Balance, Future, Curr, Total Past, and Credits. These fields are displayed or hidden when its option is checked or unchecked respectively.
- Print Consumption Site Instructions section includes Instructions found in the Detail tab of a site. This field is displayed or hidden when its option is checked or unchecked respectively.
- 7. Print Consumption Site Comments section includes Comments found in the Detail tab of a site. This field is displayed or hidden when its option is checked or unchecked respectively.
- 8. Print Contracts section includes the contact details applicable to the customer. These fields are displayed or hidden when its option is checked or unchecked respectively. If there are multiple contracts, each is printed on a separate line.
- 9. Print Regulator Info section includes the regulator details like Regulator Manufacturer, manufacturer Name, Description, and Date Manufactured. These fields are displayed or hidden when its option is checked or unchecked respectively. If there are multiple regulators, each is printed on a separate line.
- 10. Print On Hold Details option will include or exclude a consumption site from the report whether the site is On Hold or not. This is connected to On Hold criteria that will show or hide the On Hold and On Hold Reason fields when set to True or False.
- 11. Include Consumption Site in the same Fill Group option will either show or hide the Fill Group details of the consumption site when checked or unchecked respectively. The lower portion of this section will list all the consumption sites belonging to the same fill group.